附件:

# 国家大学生就业服务平台用人单位操作手册

一、企业注册

第一步:使用 PC 端访问国家大学生就业服务平台 (https://www.ncss.cn/),点击首页右上角"用人单位登 录/注册",进入用人单位页面。点击右下角"注册"填写 注册信息,并点击立即开通,账号即可注册成功。

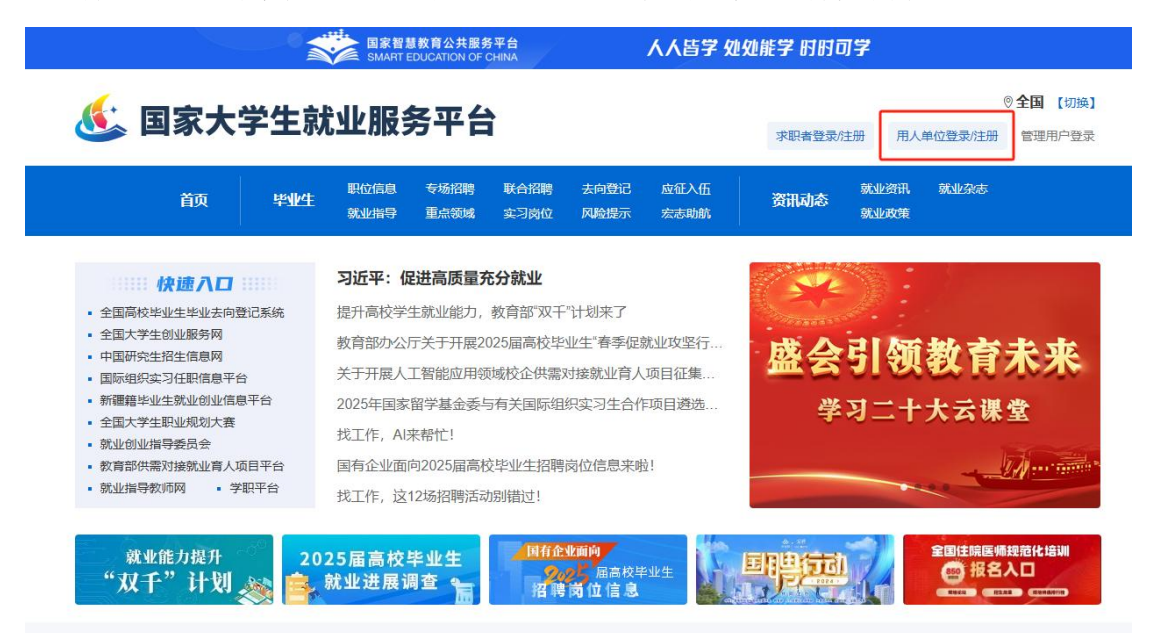

| <b>《</b> 》 全国高                                                                                                    | <b>际校毕业生毕业去向登记系统</b>                                                                                                    |
|----------------------------------------------------------------------------------------------------|----------------------------------------------------------------------------------------------------|
|                                                                                                    | <b>     田庁登录</b> 御衛/手机号     歌码     歌码     歌码     歌码      立の     近の     五の     五の     五の     五の     五の     五の     五の     五の     五の     五の     五の     五の     二の     四の     四の     二の     二の |
| <b>遞 国家大学生就业服务平台</b> 单位用户法                                                                                                    |                                                                                                    |
| * 手机号<br>* 短信验证码<br>* 密码<br>* 密码确认<br>                                                                                                    | 免费获取       ● 短信检证码不能为空!         密码由6-30位的英文字母、数字和特殊字符组成(必须包含数字、小写字母和大写字母);强度简的密码可提高账号的安全性。         中];强度简的密码可提高账号的安全性。         中国家大学生就业服务平台服务条款。         生就业服务平台、全国高校毕业生毕业去向登记系统、数育部供需对接就业育人平台。                                                                                                    |
| 武田<br>武田<br>二<br>二<br>二 | }成功!<br>!                                                                                                    |

第二步:注册成功后,返回首页页面,点击"用人单位登录/注册",使用账号密码登录,进入单位用户认证页面。

| 请选择您本次要使                                                            | 用的系统,其他系统可               | 可在底部友情链接前往                                                                       |
|---------------------------------------------------------------------|--------------------------|----------------------------------------------------------------------------------|
| 国家大学生就业服务平台                                                         | <b>Y</b>                 | 全国高校毕业生毕业去向登记系统                                                                  |
| 款育部大学生就业官方平台,为单位用户提供招聘服务,职<br>省市、直达学校、直达毕业班辅导员、直达学生,学生用户<br>线联动效果佳。 | 立信息可直达 全国間<br>资源丰富、成 生就」 | 畅校毕业生毕业去向登记系统,唯一全国通用签约平台,与国家大学<br>业服务平台账号通用,学生信息经过学信网权威验证,为用人单位和<br>主提供高效可靠签约服务。 |

第三步:根据提示填写实名认证信息,确认提交。认证 提交成功后,需等待工作人员审核,一般1-2个工作日内即 可审核完成。

| ····································· | 身份证件上的真实姓名 性别 🖌        |
|---------------------------------------|------------------------|
| * 公司名称                                | 与营业执照或统一社会信用代码证书上公司名 * |
| * 所在部门                                | 就职部门名称                 |
| * 担任职务                                | 担任职务                   |
| * 邮箱                                  | 節箱                     |
| * 邮箱验证码                               | 验证码 截取验证码              |
| 工作电话                                  | 工作电话和传真至少填一项           |
| 传真                                    | 工作电话和传真至少填一项           |
|                                       | 下一步。实名认证               |
|                                       |                        |

选择"国家大学生就业服务平台",点击"身份认证"。

| -                             | LOGO                                                       |                |
|-------------------------------|------------------------------------------------------------|----------------|
|                               |                                                            |                |
|                               | 完善信息                                                       |                |
|                               | 公司各称与营业执照或统一社会信用代码证书一致                                     | 公司各称不能为空       |
|                               | 公司简称、品牌名称、股票名称等,用于显示                                       | 公司简称不能为空       |
| *                             | *                                                          |                |
| *                             | ~                                                          |                |
| *                             | •                                                          |                |
|                               |                                                            |                |
| *                             | •                                                          |                |
| *                             | 其他                                                         |                |
| *                             | ·                                                          |                |
|                               | · · ·                                                      |                |
| *                             | 1                                                          |                |
|                               | 公司官方网站地址,请以'http'或者'https'开头                               |                |
| ○ 対公展号汇款以近) ○ 上传材料以证方式 ◎ 认证得明 | 5式 该用:输入企业对公품号图家大学生就业服务平台汇款将收到的企<br>资程:上带从证材料人工事质市质做过,完成给证 | 教育入给证页面 - 完成给证 |
|                               | 提文                                                         |                |
|                               | - 1800 - 410 - 6400                                        |                |

### 二、平台功能

平台所有功能均免费提供使用

### 1. 发布职位功能

在国家大学生就业服务平台首页页面,点击"用人单位登录/注册",使用账号密码登录到企业控制台。点击"新 增职位",填写职位信息,并保存发布。

| 旦 控制台               | 职位                           |                                  |         |           |    |
|---------------------|------------------------------|----------------------------------|---------|-----------|----|
| 3.候选人 ∨             | 新增职位 !注意:同一职位请勿重复发布,若发现剐弄行为, | 管理员将对职位进行违规下线处理,并视情况对发           | 就布账号进行封 | **<br>*** |    |
|                     | * 职位名称                       | 所聘职位的具体名称,如数据产品级                 | 经理      |           |    |
| 未发布                 | ・招聘标题                        | 图位来点,如: 待遇主愿,随性干作时间              |         |           |    |
| 常用列表                | * 职位性质                       | ● 全职 ○ 兼职 ○ 案习                   |         |           |    |
| 品 回事<br>♥ 我的精选企业 ∨  | • 丁作地点                       |                                  |         |           |    |
| ■■ 学历查询<br>最 系统管理 ~ | • 公正面尖                       |                                  | 96113   |           | TH |
|                     | 子切安水                         | K 調査課 マ                          |         |           |    |
|                     | 专业要求                         | 交 術級空格分隔(选項)<br>不限定专业将无法享受自动匹配功能 |         |           |    |
|                     | * 招聘人数                       | 需求人数 (若无具体人数, 请填写)               | ))      |           |    |
|                     | * 职位类别                       | 所屬类别 (可多选)                       |         |           |    |
|                     | * 薪资范围                       | 最低月薪                             | K 至     | 最高月薪      | к  |

职位发布后可在"发布中"进行查看,若是保存为草稿 未进行发布,可在"未发布"中进行查看。

### 2. 参加招聘会功能

第一步:在"控制台"页面中,点击二维码右侧的"加入招聘会"图标。在弹窗中点选想要加入的招聘会后,点击 "下一步,选职位"。

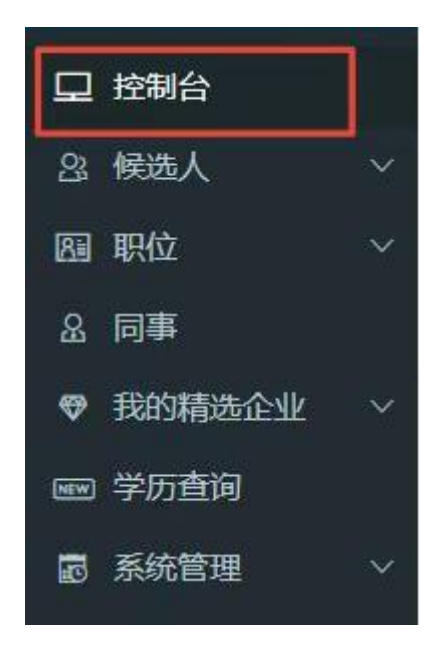

| - VV | 管理员              |                    |  |
|------|------------------|--------------------|--|
|      | <b>全</b><br>处理简历 | <b>三</b> 十<br>发布职位 |  |

| 请选择加入的招聘会                                                  |  |  |  |  |  |
|------------------------------------------------------------|--|--|--|--|--|
| 站点 全部 ✓ 招聘会名称 捜索                                           |  |  |  |  |  |
| ○ 2025届高校毕业生全国网络联合招聘——24365校园招聘服务(2024年12月07日-2025年08月31日) |  |  |  |  |  |
| ○ "24365"校园招聘服务"乡村振兴大有可为"专场招聘会(2024年12月06日-2025年01月15日)    |  |  |  |  |  |
| ○ 2025届全国高校毕业研究生专场网上招聘月 (2024年12月06日-2025年01月10日)          |  |  |  |  |  |
| ○ 重点领域企业面向2025届高校毕业生网络招聘会 (2024年11月21日-2024年12月31日)        |  |  |  |  |  |
| ○ 京津冀地区面向2025届高校毕业生网上双选月 (2024年11月06日-2024年12月15日)         |  |  |  |  |  |
| ○ 中科院系统面向2025届高校毕业生网上招聘活动 (2024年11月04日-2024年12月30日)        |  |  |  |  |  |
| ○ 四川省2025届高校毕业生专场招聘会 (2024年09月20日-2024年12月31日)             |  |  |  |  |  |
| ○四川大学锦江学院2024年闽商在川企业网络招聘会 (2024年12月01日-2024年12月31日)        |  |  |  |  |  |
| ○ 教育部"24365校园招聘服务"2025届法律行业专场招聘会(2024年11月25日-2025年02月28日)  |  |  |  |  |  |
| ○ 金融行业2025届秋季高校毕业生网上招聘会 (2024年11月25日-2025年01月20日)          |  |  |  |  |  |
| 1 2 3 4 > 确定                                               |  |  |  |  |  |
| 下一步,选职位                                                    |  |  |  |  |  |
|                                                            |  |  |  |  |  |

第二步:勾选适合本场招聘会的相关职位,点击"下一步"。

| 请选择职 | ۲  |                  |                                      |                      | ×    |
|------|----|------------------|--------------------------------------|----------------------|------|
| 全选   |    |                  | 按发布人查看                               | 职位名称                 | Q    |
|      | 编辑 | 北京市西城<br>发布:2022 | 区 全职 不限 新闻学<br>2-09-06 刷新: 2022-09-0 | 6   図有效: 3 天<br>1 确定 |      |
|      |    |                  |                                      | 下                    | 5 取消 |

第三步:按照要求填写推荐单位,点击"完成"即可申 请成功。

| 填写推荐单位                            |                                                | ×  |
|-----------------------------------|------------------------------------------------|----|
| 您已选择 编辑 加入 2022届高<br>推荐单位直接点击完成即可 | <b>校毕业生离校未就业专场招聘活动(第二阶段)</b> ,请选择推荐您加入本场招聘会的单位 | 若无 |
| 推荐站点选择:                           | 您可从主办与协办站点中选择推荐站点                              |    |
| 其他推荐单位:                           | 若推荐站点中无您的推荐单位,请手动输入                            |    |
|                                   | 完成                                             | 取消 |

第四步:申请成功后,工作人员会在一个工作日内审核 完成。控制台右上角的通知中可以查看职位审核反馈结果。

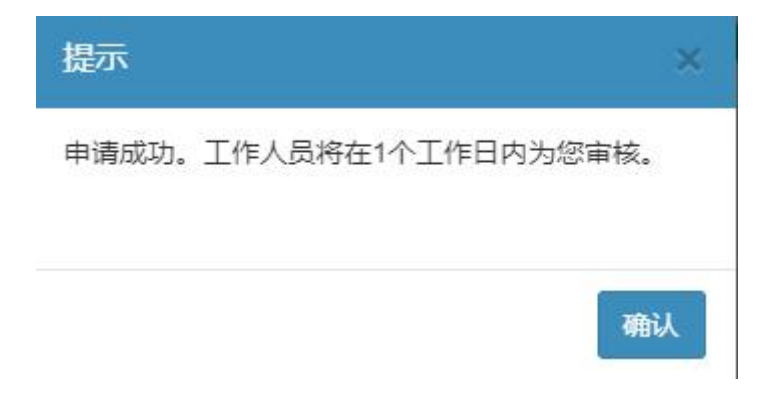

3. 筛查简历功能

| ₽   | 控制台    |   | 控制台                                                                                                    |  |  |  |  |
|-----|--------|---|----------------------------------------------------------------------------------------------------|--|--|--|--|
| යු  | 候选人    | ~ | <b>通知:</b> 2025届高校毕业生全国网络联合招聘——24365校园招聘服务等34场招聘会报名火热进行中!参加招聘会可以增加职位曝光,更大几率找到心仪人才,快去参加!>>                                                                                                    |  |  |  |  |
|     |        |   |                                                                                                    |  |  |  |  |
|     |        |   | 合処理候选人の日本語の位置の日本語の目的には、日本語の目的には、日本語の目的目的には、日本語の目的目的目的には、日本語の目的目的目的には、日本語の目的目的目的には、日本語の目的目的目的目的目的目的目的目的目的目的目的目的目的目的目的目的目的目的目的 |  |  |  |  |
|     |        |   |                                                                                                    |  |  |  |  |
|     |        |   |                                                                                                    |  |  |  |  |
|     |        |   | 面式交排 学生対面试邀请函反馈后可在候选人管理→已发送面试邀请页面叠着                                                                                                    |  |  |  |  |
| 81  | 职位     | ~ |                                                                                                    |  |  |  |  |
| ይ   | 同事     |   | 本时段暫无面试安排                                                                                                    |  |  |  |  |
| ø   | 我的精选企业 | ~ |                                                                                                    |  |  |  |  |
| NEW | 学历查询   |   |                                                                                                    |  |  |  |  |
| 19  | 系统管理   | ~ | 岗位精选计划                                                                                                    |  |  |  |  |
|     |        |   | 总评分 25 上次登录日期: 2024-07-05                                                                                                    |  |  |  |  |
|     |        |   | $ \begin{array}{c ccccccccccccccccccccccccccccccccccc$                                                                                                    |  |  |  |  |

## 点击"候选人"下拉箭头,可进行简历筛查。

点击"待处理",可通过学历、简历类型等方式进行简历的初筛。选择心仪简历感兴趣后,会将简历转到"待沟通", 后续可在此板块查看,依次类推。

| 岛 候选人 →    | !警示:国家大学生就业服务平台严禁任何企业用户在未经求职者本人的明确问意下,将其简历信息传播给第三方,或用作招聘以外的其他用途。若有违 | 背者,国家大学生就业服务平台有权将其信息提交给有关执法部门处理。             |
|------------|---------------------------------------------------------------------|----------------------------------------------|
| 待处理        | ◎待处理 📲 待沟通 🗊 已发送面试邀请 🛛 谷录用 🗳 不合适                                    | 姓名、学校、专业关键字 Q                                |
| 待沟通        |                                                                     |                                              |
| 已发送面试邀请    | → 北線 1870世 小田道<br>我没布入豐富                                            | ▼ 扱卵位豊者 ▼ 按字历量者 > 按词历类型量者 > <u>高级端选 &gt;</u> |
| 待录用        |                                                                     | 留份  く 全部 く                                   |
| 不合适        |                                                                     | □ 本科院校 □ 专科院校                                |
| 図 职位 🗸 🗸 🗸 |                                                                     | □ 一流大学 □ 一流学科院校                              |
| & 同事       | # HACK-732                                                          | 日 民办 日 非民か                                   |

#### 4. 数据查看功能

点击"控制台",可在页面上获取待处理简历数据及面 试安排等信息;"岗位精选计划"可实时查看完成进度;"投 递趋势"板块可直观反应职位发布后的投递情况;"简历处 理率"板块可及时知晓简历处理情况。

| 控制台                                                                             |                      |                                                                                                   |                    | Q 重页 → 前向前                                                     |
|---------------------------------------------------------------------------------|----------------------|---------------------------------------------------------------------------------------------------|--------------------|----------------------------------------------------------------|
| 進期: 2025年期後期後並生全部時間後 台湾時 — 24385位開始時間受益343   月本世境法人 の                           |                      | EREBIO(R/L才, 快去費10) >>                                                                            | niti a             | 思还未完基单位整介和标签。 完美后夏星获引人才 去完美 >>                                 |
| <b>用人交通</b> 。2012年16月前月代後期月月代後期人登場一口次送算所並第月                                     | <b>工生</b> 后<br>本印段報告 | #05919                                                                                            | <u>0x</u> 187, 176 |                                                                |
| ()<br>()<br>()<br>()<br>()<br>()<br>()<br>()<br>()<br>()<br>()<br>()<br>()<br>( | 日祥社<br>0<br>月二日東京新知道 | 25<br>0<br>0<br>0<br>0<br>0<br>0<br>0<br>0<br>0<br>0<br>0<br>0<br>0<br>0<br>0<br>0<br>0<br>0<br>0 | 上次国泰田綱: 2024-07-05 | 1<br>0.                                                        |
| 1<br>0.6<br>0.4                                                                 |                      |                                                                                                   |                    | 0.4<br>0.4<br>0 0.0<br>0 0.01 0.002 0.004 3.00<br>000505.00000 |

### 5. 查看同事功能

可在"同事"一栏,查看当前单位人力招聘权限,若是管理员,则有审核同事申请的权限。

| □ 控制台                                                        | 同事 |     |      | ☆ 前页 > 同事 |
|--------------------------------------------------------------|----|-----|------|-----------|
| 33 候选人 ~<br>图 职位 ~                                           |    | 管理员 |      | 6         |
| <ul> <li>▲ 同事</li> <li>♥ 我的精选企业 ∨</li> <li>■ 学历查询</li> </ul> |    |     | 1 确定 |           |
| ◙ 系统管理 ── ✓                                                  |    |     |      |           |

### 5. 设置接收信息功能

点击"我的精选企业"下的"设置",可对简历接收, 职位发布进展等接收方式进行设置。

| 24 365<br>- R 2 6 |   | ■ 北京星鲸科技有限公司 |                 |                                                |
|-------------------|---|--------------|-----------------|------------------------------------------------|
| 豆 控制台             |   | 通知设置         |                 |                                                |
| 23 候选人            | ~ | 精洗企业推送       |                 |                                                |
| 圆 职位              | ~ |              |                 |                                                |
| & 同事              |   |              | 简历订阅、简历精准推送<br> | 按数                                             |
| ♥ 我的精选企业          | ~ |              | 招聘周报            | 按收                                             |
| 精选企业介绍            |   | 系统通知         |                 |                                                |
| 设置                |   |              | 获取联系方式结果反馈      | ⊘ 接收 ☑ 站内信 ☑ 邮件 (使用 [quc@chsi.com.cn] 邮箱接收遥知)  |
| ■ 学历查询            |   |              |                 |                                                |
| ■ 系統管理            | ~ |              | 面试邀请结果反馈        | 接收 ■ 站内信 ■ 齢件 (便用 [que@chsi.com.cn] 邮箱接收通知)    |
|                   |   |              | 学生投递简历提醒        | 接收                                             |
|                   |   |              | 职位发布的进展、现状反馈    | 受 接收 図 站内信 ☑ 邮件 (使用 [quc@chsi.com.cn] 邮箱接收通知)  |
|                   |   |              | 团队的消息           | 愛 接收                                           |
|                   |   |              | 账户通知、系统反馈       | ⊘ 接收 区 站内信 2 邮件 (他用 [quc@chsi.com.ch] 邮箱接付通知)) |
|                   |   |              |                 |                                                |

6. 学历查询功能

点击"学历查询",学信就业将面向企业会员用户提供 免费学历查询服务。

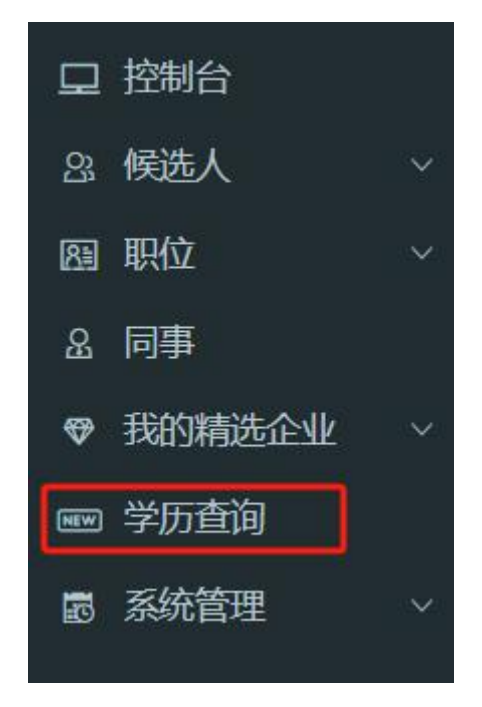

## 7. 其他功能

点击"系统管理",可进行企业信息查看,个人信息查 看修改,账号安全认证以及修改密码等操作。

| 口 控      | 制台                  |   | 系统管理   |          |                                                                                                    |
|----------|---------------------|---|--------|----------|----------------------------------------------------------------------------------------------------|
| 23 候     | 选人                  | ~ | 企业信息 🖉 |          |                                                                                                    |
| 四职       | <sup></sup> 位<br> 事 | × |        |          |                                                                                                    |
| ♥ 我      | 的精选企业               | ~ |        |          | LOGO                                                                                                    |
| ┉ 学      | 沥查询                 |   |        |          |                                                                                                    |
| ■ 系<br>企 | 统管理                 | × |        |          | professional and a second second second second second second second second second second second second second s |
| 个.       |                     |   |        | 公司简称     |                                                                                                    |
| 账        |                     |   |        |          |                                                                                                    |
| 修        |                     |   |        | 统一社会信用代码 | A 10 10 10 10 10 10                                                                                             |